## How to Check Your Voter History

Go to SCVOTES.GOV Select the "Voters" tab and click on "Check Your Voter Registration"

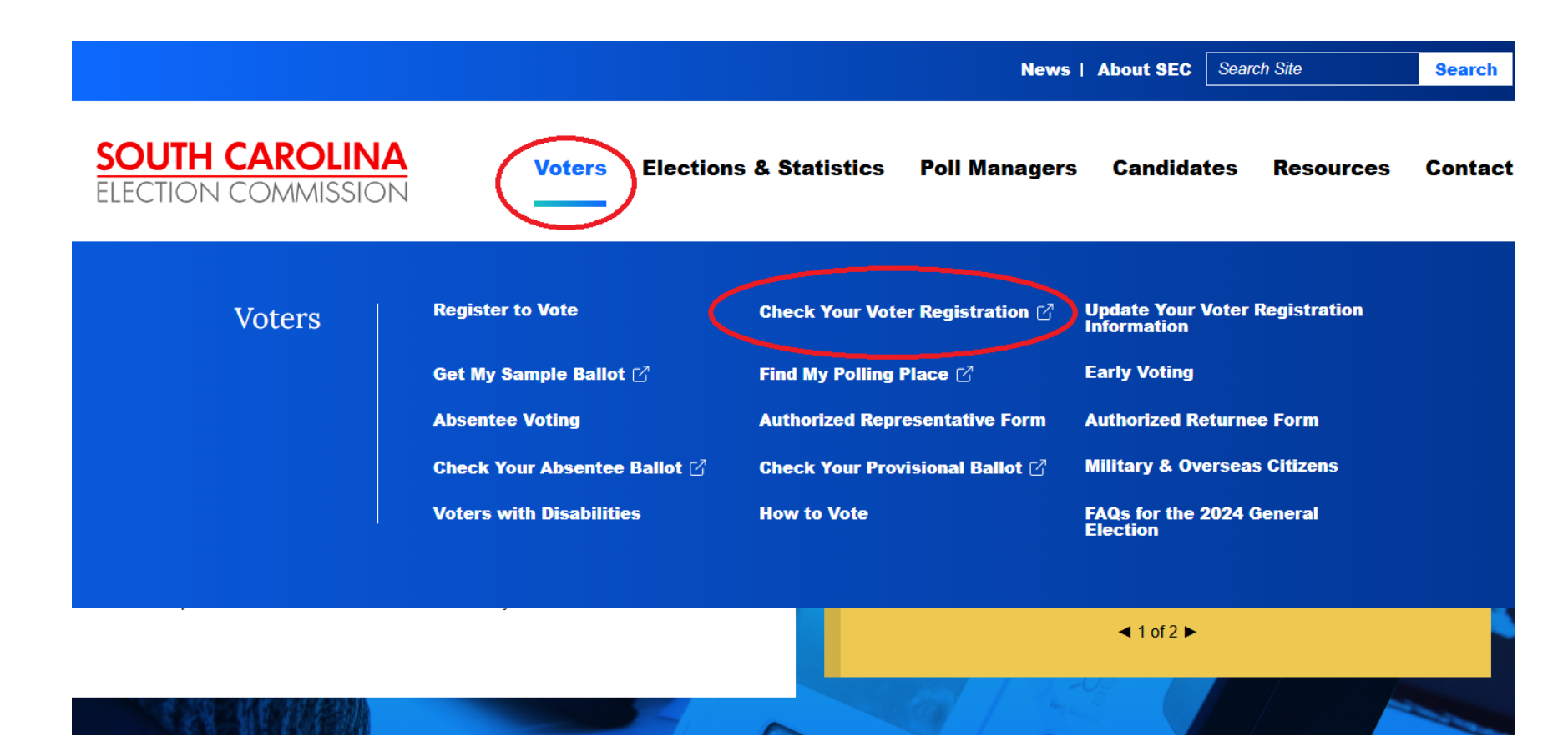

Fill out your information and login, following the security prompts

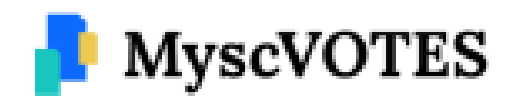

Enter your personal information as it appears on your Voter Registration card.

| County*         | •                                                                                                    |
|-----------------|----------------------------------------------------------------------------------------------------|
| First Name*     |                                                                                                    |
| Last Name *     |                                                                                                    |
| Date of Birth * | mm/dd/yyyy                                                                                                    |
| SSN (Last 4)*   | 0000                                                                                                    |
| fm not a r      | sbot Construction Product Product Prod |
|                 | Login                                                                                                    |

Select the "Voting Activity" tab and click on "Voting History". (Your personal info will show in the blacked out areas)

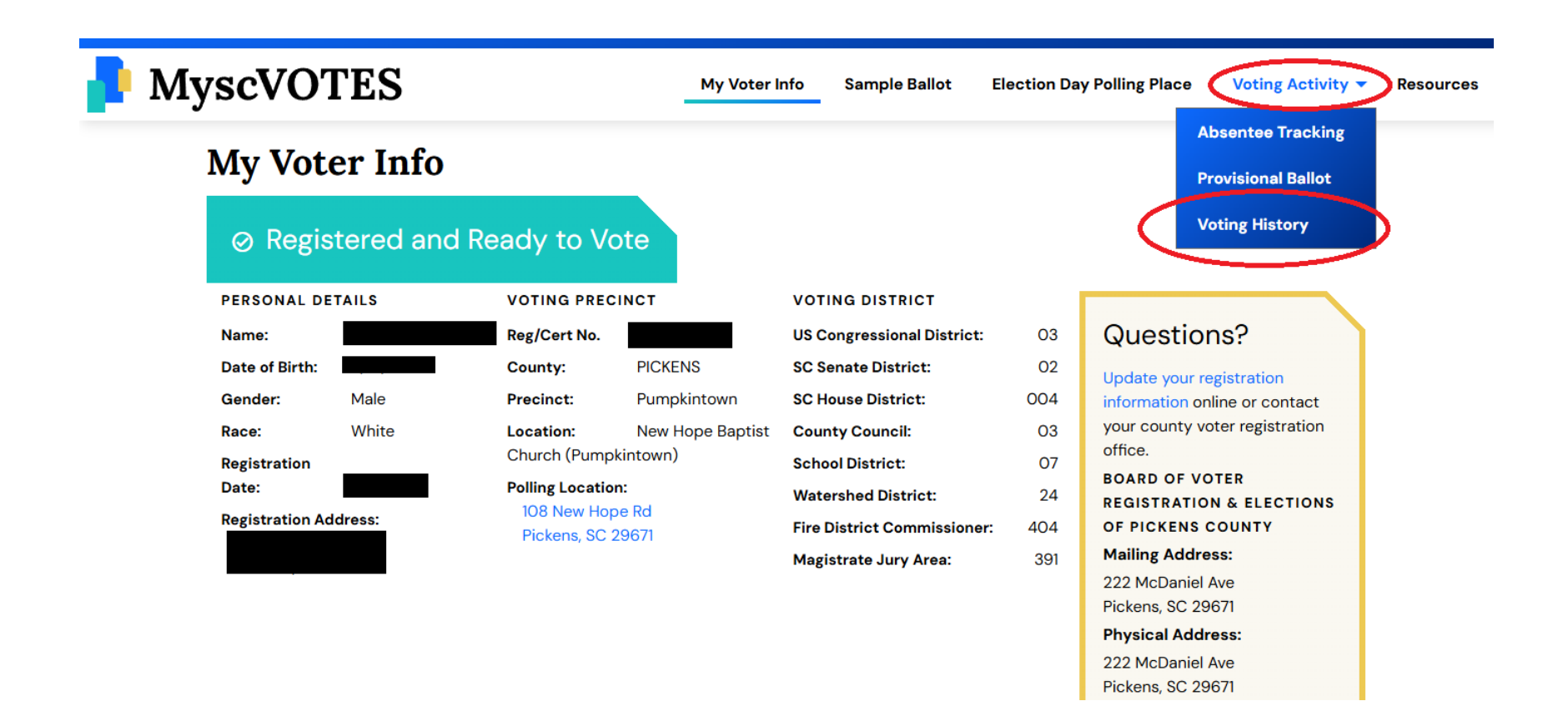

Print this entire screen and information, making sure your name appears on the printout. Bring it with you to Reorg if you wish to be elected as a State Delegate or County Officer at the County Convention.

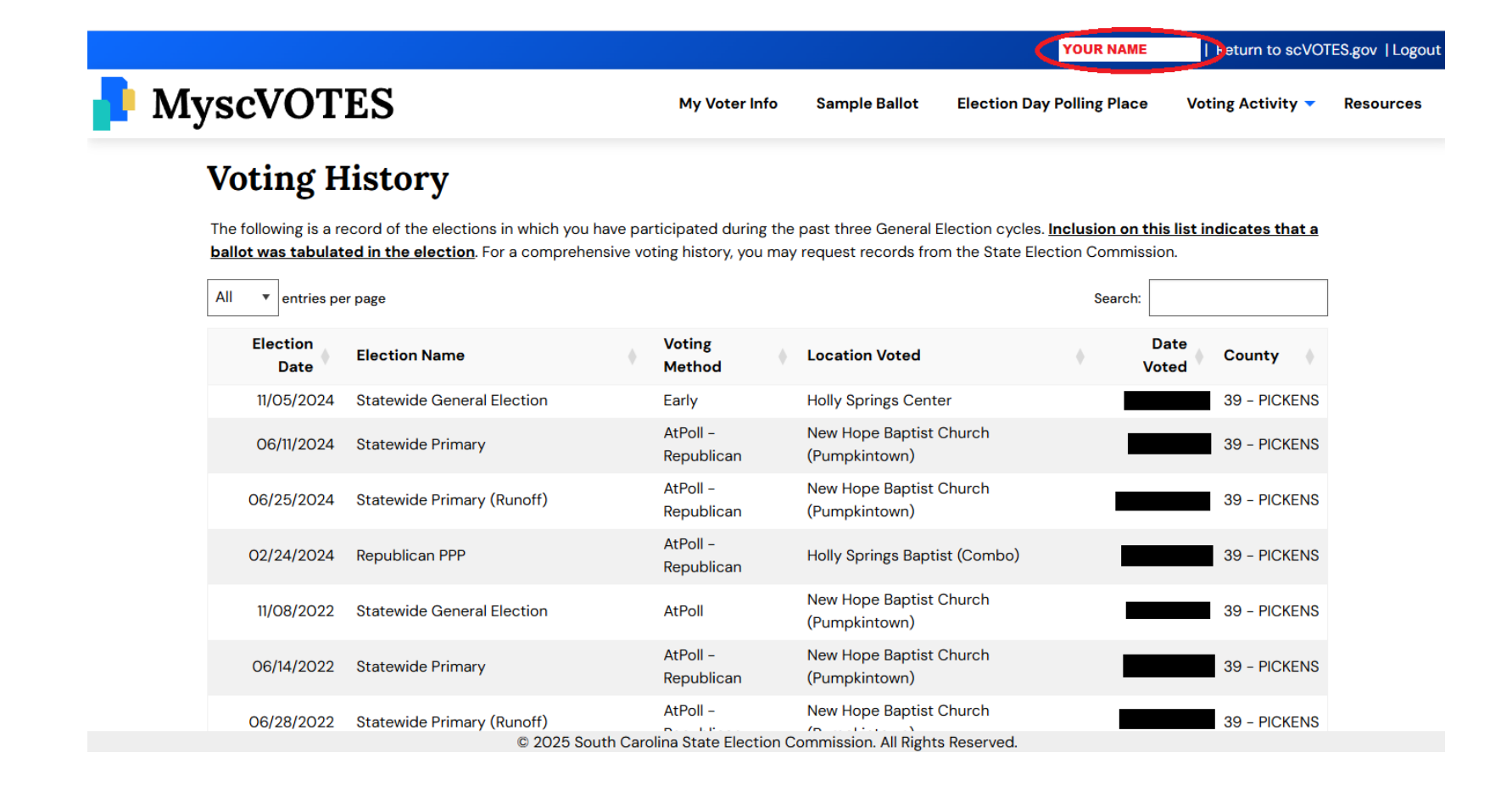